GreenBow VPN Clientを使用したRV34xシリー ズルータへの接続

特記事項:ライセンス構造:ファームウェアバージョン 1.0.3.15以降。今後、AnyConnectはクライアントライセンスに 対してのみ課金されます。

RV340シリーズルータのAnyConnectライセンスの詳細につい ては、「<u>AnyConnect Licensing for the RV340 Series</u> <u>Routers」を参照してください</u>。

### 概要

バーチャルプライベートネットワーク(VPN)接続を使用すると、インターネットなどのパブ リックネットワークまたは共有ネットワークを介してプライベートネットワークとの間でデ ータのアクセス、送受信が可能になりますが、基盤となるネットワークインフラストラクチ ャへの安全な接続を確保してプライベートネットワークとそのリソースを保護します。

VPNトンネルは、暗号化と認証を使用してデータを安全に送信できるプライベートネットワ ークを確立します。企業オフィスはVPN接続を主に使用します。これは、従業員がオフィス の外からでもプライベートネットワークにアクセスできるようにするために便利で必要な機 能です。

VPNを使用すると、リモートホストを同じローカルネットワーク上に配置されているかのように動作させることができます。ルータは最大50のトンネルをサポートします。ルータが インターネット接続用に設定された後、ルータとエンドポイントの間にVPN接続を設定でき ます。VPNクライアントは、接続を確立できるVPNルータの設定に完全に依存しています 。

GreenBow VPN Clientは、ホストデバイスがRV34xシリーズルータとのサイト間IPSecトン ネルのセキュアな接続を設定できるようにするサードパーティ製VPNクライアントアプリケ ーションです。

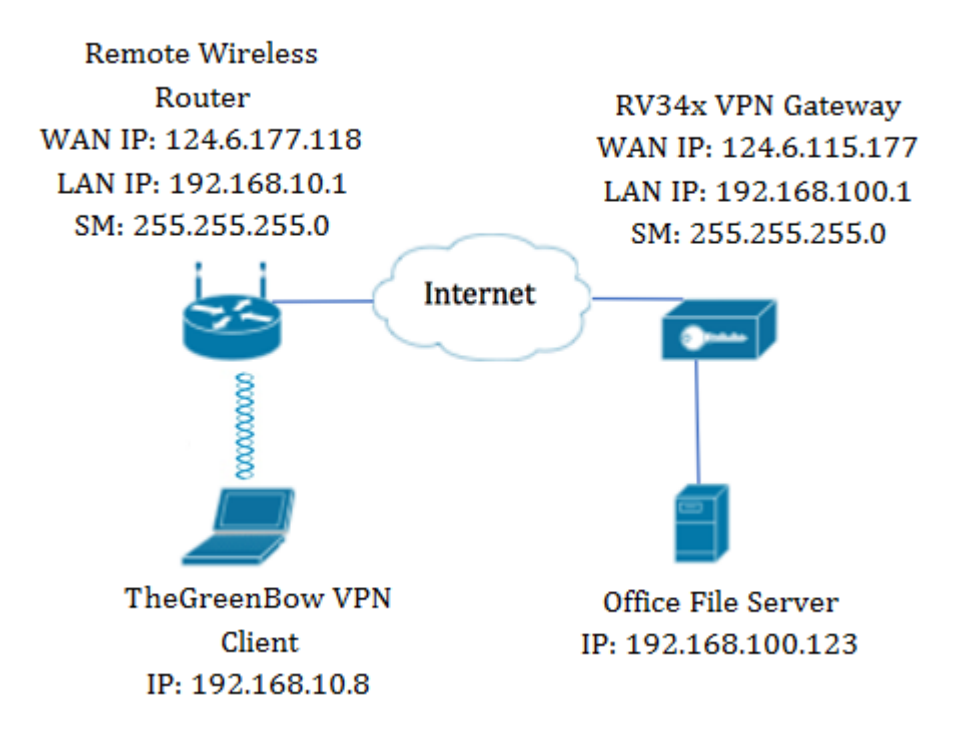

この図では、コンピュータはネットワークの外部にあるオフィスのファイルサーバに接続し 、リソースにアクセスします。そのためには、コンピュータのTheGreenBow VPN Clientを

、RV34x VPNゲートウェイから設定を引き出すように設定します。

### VPN接続を使用する利点

- 1. VPN接続を使用すると、機密のネットワークデータとリソースを保護できます。
- リモートワーカーや企業の従業員は、物理的に存在しなくても簡単に本社にアクセスでき、 プライベートネットワークとそのリソースのセキュリティを維持できるため、利便性とアク セシビリティが向上します。
- VPN接続を使用した通信は、他のリモート通信方式よりも高いレベルのセキュリティを提供します。現在の高度なテクノロジーは、これを可能にし、プライベートネットワークを不正アクセスから保護します。
- 4. ユーザの実際の地理的位置は保護され、インターネットのようなパブリックまたは共有ネットワークには公開されません。
- 5. VPNは簡単に拡張できるため、新しいユーザやユーザグループをネットワークに追加することは簡単です。追加のコンポーネントや複雑な設定を必要とせずに、ネットワークを拡張できます。

## VPN接続を使用するリスク

- 設定ミスによるセキュリティリスクVPNの設計と実装は複雑になる可能性があるため、プラ イベートネットワークのセキュリティが損なわれないように、接続を設定する作業を高度な 知識と経験を持つプロフェッショナルに委ねる必要があります。
- 信頼性.VPN接続にはインターネット接続が必要であるため、優れたインターネットサービスを提供し、ダウンタイムを最小限に抑えて保証するために、実績とテスト済みのレピュテーションを持つプロバイダーが重要です。
- 拡張性.新しいインフラストラクチャや新しい構成セットを追加する必要がある状況では、 特に使用中の製品以外の異なる製品やベンダーが関係する場合に、互換性がないことが原因 で技術的な問題が発生する可能性があります。
- 4. モバイルデバイスのセキュリティの問題。モバイルデバイスでVPN接続を開始すると、特に

モバイルデバイスがローカルネットワークにワイヤレスで接続されている場合に、セキュリ ティの問題が発生する可能性があります。

5. 接続速度が遅い。無料のVPNサービスを提供するVPNクライアントを使用している場合、こ れらのプロバイダーは接続速度を優先しないため、接続が遅くなる可能性があります。

## GreenBow VPN Clientの使用の前提条件

次の項目は、まずVPNルータで設定する必要があり、ここをクリックして接続を確立することにより、TheGreenBow VPN Clientに適用さ<u>れま</u>す。

- 1. <u>VPNゲートウェイでのクライアントとサイト間のプロファイルの作成</u>
- 2. VPNゲートウェイでのユーザグループの作成
- 3. <u>VPNゲートウェイでのユーザアカウントの作成</u>
- 4. VPNゲートウェイでのIPSecプロファイルの作成
- 5. VPNゲートウェイでのフェーズIおよびフェーズIIの設定

# 該当するデバイス

• RV34xシリーズ

# [Software Version]

• 1.0.01.17

## GreenBow VPN Clientの使用

<u>ルータでのクライアントとサイト間プロファイルの作成</u>

ステップ1:RV34xルータのWebベースのユーティリティにログインし、[**VPN] > [Client-to-Site]を選択します**。

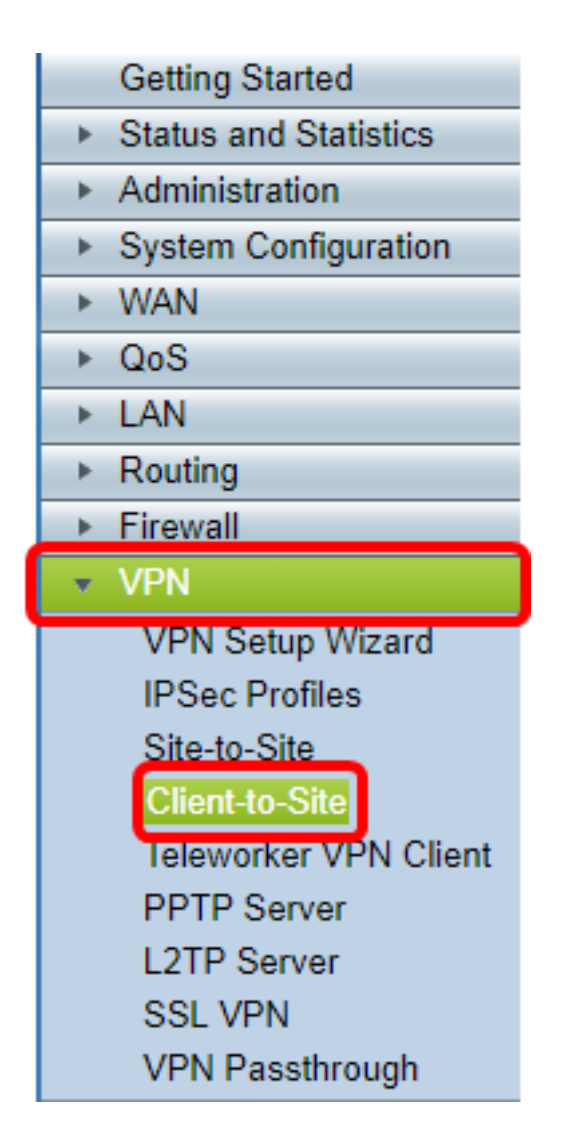

**注**:この記事の画像は、RV340ルータのものです。オプションは、デバイスのモデルによって異なります。

ステップ2:[Add]をクリ**ックします**。

| IPSec Client-to | -Site Groups |        |
|-----------------|--------------|--------|
| Group           |              |        |
| Add             | Edit         | Delete |

ステップ3:[Rd Party Client]をクリックします。

**注**: AnyConnectはCisco VPN Clientの例であり、GreenBow VPN Clientはサードパーティ製 VPN Clientの例です。

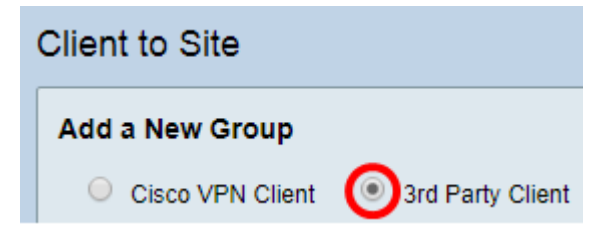

**注**:この例では、サードパーティクライアントが選択されています。

ステップ4:[Basic Settings]タブで、[Enable] チェックボックスをオンにして、VPNプロファ

イルがアクティブであることを確認します。

| Basic Settings | Advanced Settings |        |
|----------------|-------------------|--------|
| Enable         |                   |        |
| Tunnel Name    | e:                | Client |
| Interface:     |                   | WAN1 🔻 |

ステップ5:[Tunnel Name]フィールドにVPN接続の名前を入力します。

| Basic Settings Adv | anced Settings |        |
|--------------------|----------------|--------|
| Enable             |                |        |
| Tunnel Name:       |                | Client |
| Interface:         |                | WAN1 V |

注:この例では、[Client] と入力しています。

ステップ6:[Interface]ドロップダウンリストから、使用するインターフェイスを選択します 。オプションは、WAN1、WAN2、USB1、およびUSB2で、VPN接続にルータ上の対応する インターフェイスを使用します。

| Basic Settings | Advanced Settings      |   |              |   |
|----------------|------------------------|---|--------------|---|
| Enable         |                        |   |              |   |
| Tunnel Name    | e:                     |   | Client       |   |
| Interface:     |                        |   | WAN1 🔻       | 1 |
| IKE Authentio  | cation Method:         |   | WAN1<br>WAN2 |   |
| Presha         | red Key:               |   | USB1<br>USB2 |   |
| Preshare       | ed Key Strength Meter: | : |              |   |

**注**:オプションは、使用しているルータのモデルによって異なります。この例では、 WAN1が選択されています。

ステップ7:IKE認証方式を選択します。次のオプションがあります。

•事前共有キー:このオプションでは、VPN接続に共有パスワードを使用できます。

• [証明書(Certificate)]: このオプションは、名前、IPアドレス、シリアル番号、証明書の有効期 限、証明書のベアラの公開キーのコピーなどの情報を含むデジタル証明書を使用します。

| IKE Authentication Method:        |           |
|-----------------------------------|-----------|
| Preshared Key:                    |           |
| Preshared Key Strength Meter:     |           |
| Minumum Preshared Key Complexity: | Enable    |
| Show plain text when edit:        | Enable    |
| Oertificate:                      | Default 🔻 |

#### 注:この例では、[Preshared Key]が選択されています。

ステップ8:[Preshared Key]フィールドに接続パスワードを入力します。

| IKE Authentication Method:        |        |
|-----------------------------------|--------|
| Preshared Key:                    |        |
| Preshared Key Strength Meter:     |        |
| Minumum Preshared Key Complexity: | Enable |
| Show plain text when edit:        | Enable |

ステップ9:(オプション)[Minimum Preshared Key Complexity **Enable]チェックボ**ックスを オフにして、シンプルパスワードを使用できるようにします。

| IKE Authentication Method:        |        |
|-----------------------------------|--------|
| Preshared Key:                    | •••••  |
| Preshared Key Strength Meter:     |        |
| Minumum Preshared Key Complexity: | Enable |
| Show plain text when edit:        | Enable |

注:この例では、[Minimum Preshared Key Complexity]は有効のままにしておきます。

ステップ10:(オプション)パスワードをプレーンテキストで表示するには、[編集時にプレ ーンテキストを表**示する**]チェックボックスをオンにします。

| IKE Authentication Method:        |        |
|-----------------------------------|--------|
| Preshared Key:                    |        |
| Preshared Key Strength Meter:     |        |
| Minumum Preshared Key Complexity: | Enable |
| Show plain text when edit:        | Enable |

**注**:この例では、[編集を無効のままにした場合にプレーンテキストを表示する]を選択しま す。 ステップ11:[Local Identifier]ドロップダウンリストからローカルIDを選択します。次のオプ ションがあります。

- ローカルWAN IP:このオプションでは、VPNゲートウェイのワイドエリアネットワーク (WAN)インターフェイスのIPアドレスを使用します。
- [IP Address]:このオプションを使用すると、VPN接続のIPアドレスを手動で入力できます。
- FQDN:このオプションは、完全修飾ドメイン名(FQDN)とも呼ばれます。 インターネット上の特定のコンピュータに完全なドメイン名を使用できます。
- [ユーザFQDN(User FQDN)]: このオプションを使用すると、インターネット上の特定のユー ザに完全なドメイン名を使用できます。

| Local Identifier:  | Local WAN IP 🔻 | 124.6.115.177. |
|--------------------|----------------|----------------|
|                    | Local WAN IP   |                |
| Remote Identifier: | IP Address     | 124.6.177.118  |
|                    | FQDN           |                |
|                    | User FQDN      | 9              |

**注**:この例では、[Local WAN IP]が選択されています。このオプションを使用すると、ローカルWAN IPが自動的に検出されます。

ステップ12:(オプション)リモートホストの識別子を選択します。次のオプションがあり ます。

- [IP Address]: このオプションでは、VPNクライアントのWAN IPアドレスを使用します。
- FQDN:このオプションを使用すると、インターネット上の特定のコンピュータに完全なドメイン名を使用できます。
- [ユーザFQDN(User FQDN)]: このオプションを使用すると、インターネット上の特定のユー ザに完全なドメイン名を使用できます。

| Local Identifier:        | Local WAN IP V 124.6.115.177.            |
|--------------------------|------------------------------------------|
| Remote Identifier:       | IP Address T 124.6.177.118<br>IP Address |
| Extended Authentication: | User FQDN                                |

注:この例では、[IP Address]が選択されています。

ステップ13:[Remote Identifier]フィールドにリモートIDを入力します。

| Local Identifier:  | Local WAN IP | 124.6.115.177. |
|--------------------|--------------|----------------|
| Remote Identifier: | IP Address 🔻 | 124.6.177.118  |

注:この例では、124.6.115.177と入力します。

ステップ14:(オプション)[拡張認証(**Extended Authentication)]チェックボ**ックスをオンに して、機能をアクティブにします。アクティブ化すると、リモートユーザがVPNへのアクセ スを許可される前にクレデンシャルを入力するように要求する、追加レベルの認証が提供さ れます。

|                          | Group Name |
|--------------------------|------------|
| Extended Authentication: |            |
| <b>~</b>                 | Add Delete |

注:この例では、[Extended Authentication]はオフのままにします。

ステップ15:[Group Name]で、[**Add**]をクリ**ックします**。

| Extended Authentication: | Group Nan | ne     |
|--------------------------|-----------|--------|
|                          |           |        |
|                          | Add       | Delete |

ステップ16:[Group Name]ドロップダウンリストから、拡張認証を使用するグループを選択 します。

| Group Name   |  |
|--------------|--|
| admin 🔻      |  |
| admin        |  |
| guest        |  |
| <br>IPSecVPN |  |
| VPN          |  |

注:この例では、VPNが選択されています。

ステップ17:[Pool Range for Client LAN]で、VPNクライアントに割り当てることができる最初のIPアドレスを[*Start IP*]フィールドに*入力*します。

| Pool Range for Client LAN: |               |
|----------------------------|---------------|
| Start IP:                  | 10.10.100.100 |
| End IP:                    | 10.10.100.245 |

注:この例では、10.10.100.100と入力します。

ステップ18:[End IP]フィールドに、VPNクライアントに割り当てることができる最後のIPア ドレスを入力します。

| Pool Range for Client LAN: |               |
|----------------------------|---------------|
| Start IP:                  | 10.10.100.100 |
| End IP:                    | 10.10.100.245 |

注:この例では、10.10.100.245と入力します。

ステップ19:[Apply]をクリ**ックします**。

| Pool Range for Client LAN: |            |
|----------------------------|------------|
| Start IP:                  | 10.10.100  |
| End IP:                    | 10.100.245 |
|                            |            |
|                            |            |
| Apply Cancel               |            |

ステップ20:[Save]をクリックします。

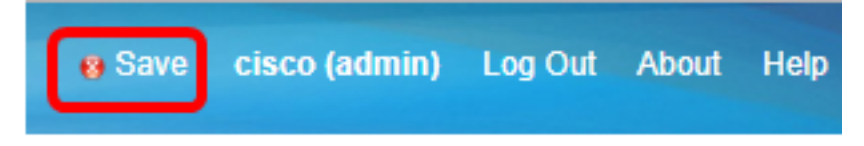

これで、TheGreenBow VPN Client用にルータのクライアントとサイト間プロファイルを設 定できました。

### <u>ユーザグループの作成</u>

ステップ1:ルータのWebベースのユーティリティにログインし、[**System Configuration**] > [User Groups]を選択します。

**注**:この記事の画像は、RV340ルータのものです。オプションは、デバイスのモデルによって異なります。

Getting Started Status and Statistics Administration System Configuration Initial Setup Wizard System Time Log Email User Accounts User Groups IP Address Group SNMP Discovery-Bonjour LLDP Automatic Updates Service Management Schedule

ステップ2:[**Add**]をクリックし**て**、ユーザグループを追加します。

| User | User Groups     |                   |          |
|------|-----------------|-------------------|----------|
| Us   | er Groups Table |                   |          |
|      | Group           | Web Login         | S2S-VPN  |
|      | admin           | Admin             | Disabled |
|      | guest           | Disabled Disabled |          |
|      | Add Edit Delete |                   |          |
|      | Apply Cancel    |                   |          |

ステップ3:[Overview(概要)]領域で、[Group Name(グループ名)]フィールドにグループ の*名前を入力*します。

| User (           | Jser Groups                                             |               |                 |  |
|------------------|---------------------------------------------------------|---------------|-----------------|--|
| Overv<br>Group I | Overview<br>Group Name VPN                              |               |                 |  |
| Local            | User Men                                                | nbership List |                 |  |
| #                | Join                                                    | User Name     | Joined Groups * |  |
| 1                | <b></b>                                                 | CiscoTest     | VPN             |  |
| 2                |                                                         | cisco         | admin           |  |
| 3                |                                                         | guest         | guest           |  |
| 4                |                                                         | vpnuser       | VPN             |  |
| * Shoul          | * Should have at least one account in the "admin" group |               |                 |  |

**注**:この例では、VPNが使用されています。

ステップ4:[Local Membership List(ローカルメンバーシップリスト)]で、同じグループに 属する必要があるユーザ名のチェックボックスをオンにします。

| User Groups |              |                            |              |                 |
|-------------|--------------|----------------------------|--------------|-----------------|
| Overview    |              |                            |              |                 |
| Group N     | lame: VP     | N                          |              |                 |
| Local       | User Men     | ibership List              |              |                 |
| #           | Join         | User Name                  |              | Joined Groups * |
| 1           |              | CiscoTest                  |              | VPN             |
| 2           |              | cisco                      |              | admin           |
| 3           |              | guest                      |              | guest           |
| 4           |              | vpnuser                    |              | VPN             |
| * Should    | d have at le | east one account in the "a | admin" group |                 |

注:この例では、CiscoTestとvpnuserが選択されています。

ステップ5:[Services(サービス)]で、グループ内のユーザに付与する権限を選択します。 次のオプションがあります。

- [無効(Disabled)]: このオプションは、グループのメンバがブラウザを介してWebベースユー ティリティにアクセスできないことを意味します。
- [読み取り専用(Read Only)]:このオプションは、グループのメンバーがログイン後にシステムのステータスを読み取ることができることを意味します。設定を編集することはできません。
- Administrator:このオプションは、グループのメンバーに読み取り/書き込み権限を与え、シ ステムステータスを設定できます。

| Services  |          |             |               |
|-----------|----------|-------------|---------------|
| Web Login | Disabled | Read Only 🔘 | Administrator |

注:この例では、[Read Only]が選択されています。

ステップ6:[EzVPN/3rd Party Profile Member In-use]テーブルで、[Add]をクリックします。

| EzVPN/3rd | EzVPN/3rd Party Profile Member In-use Table |            |  |
|-----------|---------------------------------------------|------------|--|
| Fally     | #                                           | Group Name |  |
|           |                                             |            |  |
|           | Add                                         | Delete     |  |

ステップ7:[Select a Profile]ドロップダウンリストからプロファイルを選択します。オプションは、VPNゲートウェイに設定されているプロファイルによって異なります。

### Add Feature List

| Select a Profile: | Clients  Clients |  |
|-------------------|------------------|--|
| Add               | Cancel           |  |

注:この例では、[Clients]が選択されています。

ステップ8:[Add]をクリ**ックします**。

| Add Feature List |                         |  |
|------------------|-------------------------|--|
| Select a Profile | e: Clients ▼<br>Clients |  |
| Add              | Cancel                  |  |

ステップ9:[Apply]をクリ**ックします**。

| SSL VPN  | Select a Profile 🔻 |
|----------|--------------------|
| PPTP VPN | Permit             |
| L2TP     | Permit             |
| 802.1x   | Permit             |
|          |                    |
| Apply    | Cancel             |

ステップ10:[Save]をクリ**ックします**。

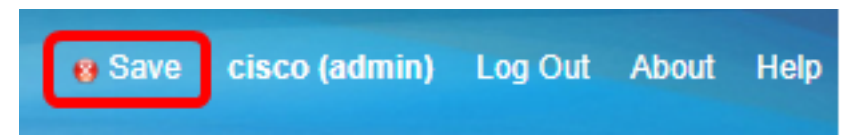

これで、RV34xシリーズルータにユーザグループが正常に作成されたはずです。

<u>ユーザアカウントの作成</u>

ステップ1:ルータのWebベースのユーティリティにログインし、[**System Configuration**] > [User Accounts]を選択します。

**注**:この記事の画像は、RV340ルータのものです。オプションは、デバイスのモデルによって異なります。

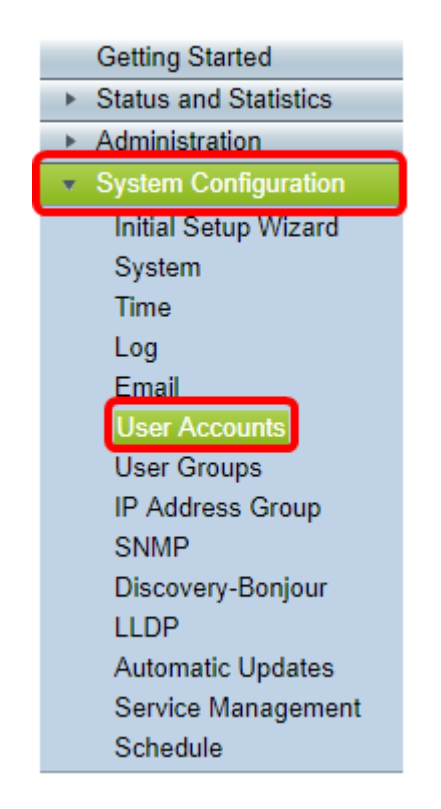

ステップ2:[Local User Membership List]領域で、[Add]をクリックします。

| ι | User Accounts                                                                    |            |                                        |         |  |
|---|----------------------------------------------------------------------------------|------------|----------------------------------------|---------|--|
|   | Local Users Password Complexity Password Complexity Settings: Enable Local Users |            |                                        |         |  |
|   | Lo                                                                               | cal User I | Membership List                        |         |  |
|   |                                                                                  | #          | User Name                              | Group * |  |
|   |                                                                                  | 1          | guest                                  | VPN     |  |
|   |                                                                                  | 2          | cisco                                  | admin   |  |
|   |                                                                                  | Add        | Edit Delete                            | Import  |  |
|   | * Sho                                                                            | ould have  | at least one account in the "admin" gr | oup     |  |

ステップ3:[User Name]フィールドにユーザの名前を入力します。

| User Accounts        |           |
|----------------------|-----------|
| Add User Account     |           |
| User Name            | CiscoTest |
| New Password         | •••••     |
| New Password Confirm | •••••     |
| Group                | VPN 🔻     |
|                      |           |
| Apply Cance          | 2         |

注:この例では、CiscoTestが入力されています。

ステップ4:[New Password]フィールドにユーザパスワード*を入力*します。

| User Accounts                 |                 |  |  |
|-------------------------------|-----------------|--|--|
| Add User Account              |                 |  |  |
| User Name                     | CiscoTest       |  |  |
| New Password                  |                 |  |  |
|                               |                 |  |  |
| New Password Confirm          | •••••           |  |  |
| New Password Confirm<br>Group | ••••••• VPN •   |  |  |
| New Password Confirm<br>Group | ······<br>VPN V |  |  |

ステップ5:[New Password Confirm]ボックスでパスワ*ードを確認*します。

| User Accounts        |           |
|----------------------|-----------|
| Add User Account     |           |
| User Name            | CiscoTest |
| New Password         | ••••••    |
| New Password Confirm |           |
| Group                | VPN V     |
|                      |           |
| Apply Cance          |           |

ステップ6:[Group]ドロップダウンリストからグループを選択します。これは、ユーザが関 連付けられるグループです。

| Group |       | VP  | NV  |
|-------|-------|-----|-----|
|       |       | VP  | N   |
|       |       | aur | mn  |
|       |       | gue | est |
| Apply | Cance | I   |     |

- 注:この例では、VPNが選択されています。
- ステップ7:[Apply]をクリ**ックします**。

|   | User Accounts        |              |
|---|----------------------|--------------|
|   | Add User Account     |              |
|   | User Name            | CiscoTest    |
|   | New Password         | •••••        |
|   | New Password Confirm | •••••        |
|   | Group                | VPN <b>T</b> |
|   |                      |              |
| ( | Apply Cance          |              |

ステップ8:[**Save**]をクリ**ックします**。

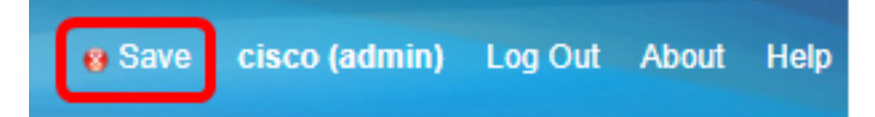

これで、RV34xシリーズルータにユーザアカウントが作成されました。

<u>IPSecプロファイルの設定</u>

ステップ1:RV34xルータのWebベースのユーティリティにログインし、[**VPN**] > [**IPSec Profiles]を選択します**。

|   | Getting Started                                                                                                    |
|---|----------------------------------------------------------------------------------------------------|
| ► | Status and Statistics                                                                                                    |
| • | Administration                                                                                                    |
| • | System Configuration                                                                                                    |
| • | WAN                                                                                                    |
| • | QoS                                                                                                    |
| • | LAN                                                                                                    |
| • | Routing                                                                                                    |
| ► | Firewall                                                                                                    |
|   | VPN                                                                                                    |
| _ |                                                                                                    |
|   | VPN Setup Wizard<br>IPSec Profiles<br>Site-to-Site<br>Client-to-Site<br>Teleworker VPN Client<br>PPTP Server<br>L2TP Server<br>SSL VPN<br>VPN Passthrough |

**注**:この記事の画像は、RV340ルータのものです。オプションは、デバイスのモデルによって異なります。

ステップ2:IPSecプロファイルテーブルに既存のプロファイルが表示されます。[Add] をク リックし、新規プロファイルを作成します。

| PSe        | ec Profiles         |        |
|------------|---------------------|--------|
| IPs        | sec Profiles Table  |        |
|            | Name                | Policy |
| $\bigcirc$ | Amazon_Web_Services | Auto   |
| $\bigcirc$ | Default             | Auto   |
| $\bigcirc$ | Microsoft_Azure     | Auto   |
|            | Add Edit Clon       | Delete |
| A          | pply Cancel         |        |

**注**: Amazon\_Web\_Services、Default、およびMicrosoft\_Azureはデフォルトプロファイルです。

ステップ3:[Profile Name]フィールドにプロファイルの名前*を作成*します。プロファイル名 には、英数字と特殊文字のアンダースコア(\_)のみを使用してください。

| IPSec Profiles          |     |      |   |        |
|-------------------------|-----|------|---|--------|
| Add a New IPSec Profile |     |      |   |        |
| Profile Name:           | Cli | ent  |   |        |
| Keying Mode             | ۲   | Auto | 0 | Manual |

注:この例では、Clientと入力します。

ステップ4:オプションボタンをクリックして、プロファイルが認証に使用するキー交換方 式を決定します。次のオプションがあります。

- Auto:ポリシーパラメータは自動的に設定されます。このオプションでは、データ整合性と 暗号化キー交換にインターネットキー交換(IKE)ポリシーを使用します。これを選択すると、 [Auto Policy Parameters]領域の設定が有効になります。このオプションを選択した場合は、 「自動設定の構成」に進みます。
- [Manual]:このオプションを使用すると、VPNトンネルのデータ暗号化と整合性のためのキ ーを手動で設定できます。これを選択すると、[Manual Policy Parameters]領域の設定が有効 になります。このオプションを選択した場合は、「手動設定の構成」に進みます。

| IPSec Profiles          |                 |  |  |
|-------------------------|-----------------|--|--|
| Add a New IPSec Profile |                 |  |  |
| Profile Name:           | Client          |  |  |
| Keying Mode             | 🧿 Auto 🔍 Manual |  |  |

注:この例では、[Auto]が選択されています。

#### <u>フェーズIおよびフェーズIIの設定</u>

0

ステップ1:[Phase 1 Options(フェーズ1オプション)]領域で、[DH Group(DHグループ )]ドロップダウンリストから、フェーズ1のキーで使用する適切なDiffie-Hellman(DH)グル ープを選択します。Diffie-Hellmanは、事前共有キーセットを交換するための接続で使用さ れる暗号キー交換プロトコルです。アルゴリズムの強度はビットによって決まります。次の オプションがあります。

- Group2-1024 bit : このオプションでは、キーの計算は遅くなりますが、グループ1よりも安 全です。
- Group5-1536ビット:このオプションは、最も遅いキーを計算しますが、最もセキュアです

| Phase I Options          |                                        |
|--------------------------|----------------------------------------|
| DH Group:                | Group5 - 1536 bit 💌                    |
| Encryption:              | Group2 - 1024 bit<br>Groups - 1536 bit |
| Authentication:          | SHA1 V                                 |
| SA Lifetime:             | 86400                                  |
| Perfect Forward Secrecy: | Enable                                 |

注:この例では、Group5-1536ビットが選択されています。

ステップ2:[Encryption]ドロップダウンリストから、Encapsulating Security Payload(ESP)およびInternet Security Association and Key Management Protocol(ISAKMP)を暗号化および 復号化する暗号化方式を選択します。 次のオプションがあります。

- 3DES:Triple Data Encryption Standard (トリプルデータ暗号規格)。
- AES-128:Advanced Encryption Standard(AES-128)は128ビットキーを使用します。
- AES-192:Advanced Encryption Standard(AES-192;高度暗号化規格)は192ビットキーを 使用します。
- AES-256:Advanced Encryption Standard(AES-256)は256ビットキーを使用します。

| Phase I Options          |                     |
|--------------------------|---------------------|
| DH Group:                | Group5 - 1536 bit 🔻 |
| Encryption:              | AES-128 🔻           |
| Authentication:          | AES-128             |
| SA Lifetime:             | AES-192<br>AES-256  |
| Perfect Forward Secrecy: | Enable              |

**注**:AESは、DESおよび3DESを介した暗号化の標準的な方式であり、パフォーマンスとセキュリティを向上させます。AESキーを長くすると、パフォーマンスが低下し、セキュリティが向上します。この例では、AES-128が選択されています。

ステップ3:[Authentication]ドロップダウンリストから、ESPおよびISAKMPの認証方法を選択します。次のオプションがあります。

- MD5:Message-Digest Algorithm (MD5;メッセージダイジェストアルゴリズム)には、 128ビットのハッシュ値があります。
- SHA-1:Secure Hash Algorithm (SHA-1;セキュアハッシュアルゴリズム)に160ビットのハ ッシュ値があります。
- SHA2-256:256ビットのハッシュ値を使用したセキュアハッシュアルゴリズム。

| Phase I Options          |                     |
|--------------------------|---------------------|
| DH Group:                | Group5 - 1536 bit 🔻 |
| Encryption:              | AES-128 V           |
| Authentication:          | SHA1 V              |
|                          | MD5                 |
| SA Lifetime:             | SHA1                |
| Perfect Forward Secrecy: | SHA2-200<br>Enable  |

**注**:MD5とSHAは両方とも暗号化ハッシュ関数です。データの一部を取り、圧縮し、通常 は再生できない一意の16進数出力を作成します。この例では、SHA1が選択されています。

ステップ4:[*SA Lifetime]フィールド*に、120 ~ 86400の範囲の値を入力します。これは、 Internet Key Exchange(IKE)セキュリティアソシエーション(SA)がフェーズでアクティブな ままである時間の長さです。デフォルト値は 28800 です。

| Phase I Options          |                     |
|--------------------------|---------------------|
| DH Group:                | Group5 - 1536 bit 🔻 |
| Encryption:              | AES-128 V           |
| Authentication:          | SHA1 V              |
| SA Lifetime:             | 86400               |
| Perfect Forward Secrecy: | Enable              |

注:この例では、86400と入力します。

ステップ5:(オプション)[Enable Perfect Forward Secrecy]チェックボックスをオンにして、IPSecトラフィックの暗号化と認証のための新しいキーを生成します。

| Phase I Options          |                     |
|--------------------------|---------------------|
| DH Group:                | Group5 - 1536 bit 🔻 |
| Encryption:              | AES-128 V           |
| Authentication:          | SHA1 V              |
| SA Lifetime:             | 86400               |
| Perfect Forward Secrecy: | Enable              |

注:この例では、Perfect Forward Secrecy (PFS;完全転送秘密)が有効になっています。

ステップ6:[Phase II Options]領域の[Protocol Selection]ドロップダウンリストから、ネゴシ エーションの2番目のフェーズに適用するプロトコルタイプを選択します。次のオプション があります。

- ESP:このオプションは、保護するデータをカプセル化します。このオプションを選択した 場合は、ステップ7<u>に進んで</u>暗号化方式を選択します。
- AH:このオプションは、認証ヘッダー(AH)とも呼ばれます。データ認証とオプションのアンチリプレイサービスを提供するセキュリティプロトコルです。AHは、保護されるIPデータグラムに埋め込まれています。このオプションを選択した場合は、ステップ8に<u>進みます</u>。

| Phase II Options    |                     |
|---------------------|---------------------|
| Protocol Selection: | ESP V               |
| Encryption:         | ESP<br>AH           |
| Authentication:     | SHA1 V              |
| SA Lifetime:        | 3600                |
| DH Group:           | Group5 - 1536 bit 🔻 |
|                     |                     |
| Apply Cancel        |                     |

注:この例では、ESPが選択されています。

ス<u>テップ7</u>:ステップ6でESPを選択した場合は、ESPとISAKMPの認証方法を決定する認証 方式を選択します。次のオプションがあります。

- 3DES:Triple Data Encryption Standard (トリプルデータ暗号化規格)
- AES-128:Advanced Encryption Standard(AES-128)は128ビットキーを使用します。
- AES-192:Advanced Encryption Standard (AES-192;高度暗号化規格)は192ビットキーを 使用します。
- AES-256:Advanced Encryption Standard(AES-256)は256ビットキーを使用します。

| Phase II Options    |                     |
|---------------------|---------------------|
| Protocol Selection: | ESP •               |
| Encryption:         | AES-128 •           |
| Authentication:     | AES-128             |
| SA Lifetime:        | AES-256             |
| DH Group:           | Group5 - 1536 bit 🔻 |
|                     |                     |
| Apply Cancel        |                     |

注:この例では、AES-128が選択されています。

<u>ステップ8</u>:[Authentication]ドロップダウンリストから、ESPおよびISAKMPの認証方法を選 択します。次のオプションがあります。

- MD5:Message-Digest Algorithm (MD5;メッセージダイジェストアルゴリズム)には、 128ビットのハッシュ値があります。
- SHA-1:Secure Hash Algorithm(SHA-1;セキュアハッシュアルゴリズム)に160ビットのハ ッシュ値があります。
- SHA2-256:256ビットのハッシュ値を使用したセキュアハッシュアルゴリズム。

| Phase II Options    |                                 |
|---------------------|---------------------------------|
| Protocol Selection: | ESP 🔻                           |
| Encryption:         | AES-128 •                       |
| Authentication:     | SHA1 V                          |
| SA Lifetime:        | MD5<br>SHA1                     |
| DH Group:           | SHA2-256<br>Groups - 1550 bit + |
|                     |                                 |
| Apply Cancel        |                                 |

注:この例では、SHA1が選択されています。

ステップ9:[*SA Lifetime]フィールド*に、120 ~ 28800の範囲の値を入力します。これは、 IKE SAがこのフェーズでアクティブなままである時間の長さです。デフォルト値は 3600 で す。

ステップ10:[DHグループ(DH Group)]ドロップダウンリストから、フェーズ2のキーで使用 するDHグループを選択します。オプションは次のとおりです。

- Group2-1024ビット:このオプションは、キーの計算は遅くなりますが、Group1よりも安全です。
- Group5-1536ビット:このオプションは、最も遅いキーを計算しますが、最もセキュアです

| Phase II Options    |                     |
|---------------------|---------------------|
| Protocol Selection: | ESP •               |
| Encryption:         | AES-128 •           |
| Authentication:     | SHA1 T              |
| SA Lifetime:        | 3600                |
| DH Group:           | Group5 - 1536 bit 🔻 |
|                     |                     |
| Apply Cancel        |                     |

注:この例では、3600と入力します。

0

ステップ11:[Apply]をクリ**ックします**。

| IPSec Profiles           |                     |
|--------------------------|---------------------|
| Add a New IPSec Profile  |                     |
| Profile Name:            | Client              |
| Keying Mode              | 🖲 Auto 💛 Manual     |
|                          |                     |
| Phase I Options          |                     |
| DH Group:                | Group5 - 1536 bit 🔻 |
| Encryption:              | AES-128 V           |
| Authentication:          | SHA1 V              |
| SA Lifetime:             | 86400               |
| Perfect Forward Secrecy: | Enable              |
| Phase II Options         |                     |
| Protocol Selection:      | ESP 🔻               |
| Encryption:              | AES-128 V           |
| Authentication:          | SHA1 T              |
| SA Lifetime:             | 3600                |
| DH Group:                | Group5 - 1536 bit 🔻 |
|                          |                     |
| Apply Cancel             |                     |

ステップ12:[Save]をクリックし、設定を永続的に保存します。

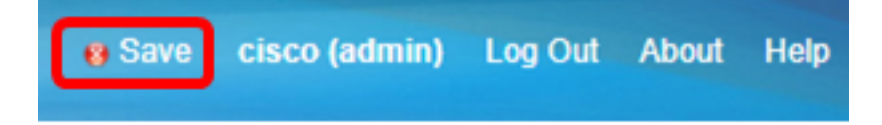

これで、RV34xシリーズルータの自動IPSecプロファイルが正常に設定されました。

#### <u>手動設定の設定</u>

ステップ1:[*SPI-Incoming]フィールド*に、VPN接続の着信トラフィックのセキュリティパラ メータインデックス(SPI)タグの100 ~ FFFFFFの16進数値を入力します。SPIタグは、あ るセッションのトラフィックを他のセッションのトラフィックと区別するために使用されま す。

| Manual Policy Parameters |        |
|--------------------------|--------|
| SPI-Incoming:            | 0xABCD |
| SPI-Outgoing:            | 0x1234 |

注:この例では、0xABCDと入力します。

ステップ2:[*SPI-Outgoing]フィールド*に、VPN接続の発信トラフィックのSPIタグとして、 100 ~ FFFFFFの16進数値を入力します。

| Manual Policy Parameters |        |
|--------------------------|--------|
| SPI-Incoming:            | 0xABCD |
| SPI-Outgoing:            | 0x1234 |

注:この例では、0x1234と入力します。

ステップ3:ドロップダウンリストから暗号化値を選択します。次のオプションがあります。

- 3DES:Triple Data Encryption Standard (トリプルデータ暗号化規格)
- AES-128:Advanced Encryption Standard(AES-128)は128ビットキーを使用します。
- AES-192:Advanced Encryption Standard (AES-192;高度暗号化規格)は192ビットキーを 使用します。

| SPI Incoming: | 3DES               |
|---------------|--------------------|
| SPI Outgoing: | AES-128<br>AES-192 |
| Encryption:   | ✓ AES-256          |

注:この例では、AES-256が選択されています。

ステップ4:[*Key-In*]フィールドに、インバウンドポリシーのキーを入力します。キーの長さは、ステップ3で選択したアルゴリズムによって異なります。

| Key-In:  | 123456789123456789123 |
|----------|-----------------------|
| Key-Out: | 1a1a1a1a1a1a1a1212121 |

注:この例では、123456789123456789123...と入力します。

ステップ5:[*Key-Out*]フィールドに、発信ポリシーのキーを入力します。キーの長さは、ステップ3で選択したアルゴリズムによって異なります。

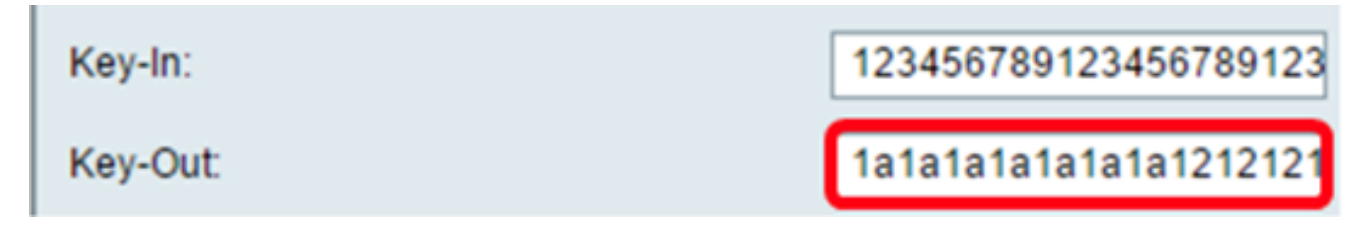

注:この例では、1a1a1a1a1a1a1a12121212...と入力します。

ステップ6:[Authentication]ドロップダウンリストから認証方法を選択します。次のオプションがあります。

- MD5:Message-Digest Algorithm (MD5;メッセージダイジェストアルゴリズム)には、 128ビットのハッシュ値があります。
- SHA-1:Secure Hash Algorithm(SHA-1;セキュアハッシュアルゴリズム)に160ビットのハ ッシュ値があります。
- SHA2-256:256ビットのハッシュ値を使用したセキュアハッシュアルゴリズム。

| Authentication: | ✓ MD5            |  |
|-----------------|------------------|--|
| Key-In          | SHA1<br>SHA2-256 |  |
| Key-Out         |                  |  |

注:この例では、MD5が選択されています。

ステップ7:[*Key-In*]フィールドに、インバウンドポリシーのキーを入力します。キーの長さ は、ステップ6で選択したアルゴリズムによって異なります。

| Key-In:  | 123456789123456789123 |
|----------|-----------------------|
| Key-Out: | 1a1a1a1a1a1a1a1212121 |

注:この例では、123456789123456789123...と入力します。

ステップ8:[*Key-Out*]フィールドに、発信ポリシーのキーを入力します。キーの長さは、ステップ6で選択したアルゴリズムによって異なります。

| Key-In: | 123456789123456789123             |
|---------|-----------------------------------|
| Key-Out | 1a1a1a1a1a1a1a121212 <sup>+</sup> |

Apply

注:この例では、1a1a1a1a1a1a1a12121212...と入力します。

ステップ9:をクリックします

ステップ10:[Save]をクリックし、設定を永続的に保存します。

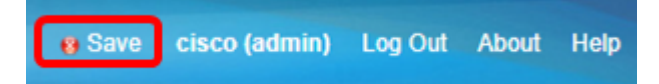

これで、RV34xシリーズルータで手動IPSecプロファイルが正しく設定されました。

GreenBow VPNクライアントソフトウェアの設定

#### フェーズ1の設定

ステップ1:[TheGreenBow VPN Client]アイコンを右クリックし、[**Run as administrator]を選 択します**。

|       | 5.) |                            |
|-------|-----|----------------------------|
|       |     | Open                       |
| w VPN |     | Troubleshoot compatibility |
|       |     | Open file location         |
|       | 0   | Run as administrator       |
|       |     | Pin to Taskbar             |
|       |     | Pin to Start Menu          |
|       |     | Restore previous versions  |
|       |     | Send to 🕨                  |
| //;   |     | Cut                        |
|       |     | Сору                       |
|       |     | Create shortcut            |
|       |     | Delete                     |
|       |     | Rename                     |
|       |     | Properties                 |

ステップ2:左側のペインの[VPN configuration]で、[**IKE V1**]を右クリックして、[**New Phase 1]を選択します**。

| 😔 TheGreenBo  | w VPN Client |                                                                                                    | _ <b>_</b> × |
|---------------|--------------|----------------------------------------------------------------------------------------------------|--------------|
| Configuration | Tools ?      |                                                                                                    |              |
| THEGF         | REENBOL      | J                                                                                                    |              |
|               |              |                                                                                                    | VPN Client   |
|               |              | IKE V1                                                                                                    |              |
| VPN Configu   | ration       | IKE V1                                                                                                    |              |
| o 🗁 🚾 🚥       | Emert        |                                                                                                    |              |
|               | Export       | F V1 Configuration                                                                                                    |              |
|               | Save         | Ctrl+S                                                                                                    |              |
| i i           | New Phase 1  | Ctrl+N his folder enables the creation of IKE V1 tunnels. It is possi                                                     | ble to       |
| THE V2        |              | Create as many phases 1 and phases 2 as required. The con<br>menu (right dick on IKE V1) enables to create, copy or paste | Phases 1     |
|               |              | and Phases 2.                                                                                                    |              |
|               |              |                                                                                                    |              |
|               |              | IKE V1 IPsec tunnel creation wizard                                                                                       |              |
|               |              |                                                                                                    |              |
|               |              | Export all IKE V1 tunnels                                                                                                 |              |
|               |              |                                                                                                    |              |
|               |              |                                                                                                    |              |
|               |              |                                                                                                    |              |
|               |              |                                                                                                    |              |
|               |              |                                                                                                    |              |
|               |              |                                                                                                    |              |
|               |              |                                                                                                    |              |
| VPN Client    | ready        |                                                                                                    |              |

ステップ3:[Authentication]タブの[Addresses]で、[Interface]エリアのIPアドレスが、 TheGreenBow VPN ClientがインストールされているコンピュータのWAN IPアドレスと同 じであることを確認します。

**注:**この例では、IP アドレスは 124.6.177.118 です。

| 😧 TheGreenBow VPN Client                                                                                                    |                                                                                                    |                                 |            |
|----------------------------------------------------------------------------------------------------|----------------------------------------------------------------------------------------------------|---------------------------------|------------|
| Configuration Tools ?                                                                                                    |                                                                                                    |                                 |            |
| THEGREENBOW                                                                                                    |                                                                                                    |                                 |            |
|                                                                                                    |                                                                                                    |                                 | VPN Client |
|                                                                                                    | Ikev1Gateway: Authen                                                                                                    | tication                        |            |
| VPN Configuration<br>KE V1<br>IKE V1 Parameters<br>UKE V1 Parameters<br>UKE V1 Parameters<br>UKE V1 Parameters<br>UKE V1 Parameters<br>UKE V1<br>UKE V1 Parameters<br>UKE V1<br>UKE V1<br>UKE V1 Parameters<br>UKE V1<br>UKE V1<br>UKE V2<br>UKE V2<br>UKE V2<br>UKE V2<br>UKE V2<br>UKE V2 | Authentication Advanced Certific<br>Addresses<br>Interface 124.<br>Remote Gateway 124<br>Authentication<br>© Preshared Key<br>Confirm<br>© Certificate | cate<br>6.177.118<br>.6.115.177 |            |

ステップ4:[Remote Gateway]フィールドにリモートゲートウェイのアドレスを入力します

注:この例では、リモートRV34xルータのIPアドレスは124.6.115.177です。

o

| TheGreenBow VPN Client                                                                                                    |                                                                                                    |            |
|----------------------------------------------------------------------------------------------------|----------------------------------------------------------------------------------------------------|------------|
| Configuration Tools ?                                                                                                    |                                                                                                    |            |
| THEGREENBOL                                                                                                    |                                                                                                    | VPN Client |
|                                                                                                    | Ikev1Gateway: Authentication                                                                                                    |            |
| VPN Configuration  VPN Configuration  KE V1  KE V1  KE V1 Parameters  Control tgbtestIPV4  Control tgbtestIPV4  Control tgbtestIPV6  Control tgbtestIPV6  Co | Authentication Advanced Certificate Addresses Interface 124.6.177.118 Remote Gateway 124.6.115.177 Authentication © Preshared Key Confirm © Certificate |            |

ステップ5:[Authentication]で、認証タイプを選択します。次のオプションがあります。

- •事前共有キー:このオプションを使用すると、ユーザはVPNゲートウェイで設定されたパス ワードを使用できます。VPNトンネルを確立するには、ユーザがパスワードを照合する必要 があります。
- [Certificate] : このオプションは、証明書を使用して、VPNクライアントとVPNゲートウェイ 間のハンドシェイクを完了します。

| TheGreenBow VPN Client                                                                                                    |                                                                                                    |                                       |
|----------------------------------------------------------------------------------------------------|----------------------------------------------------------------------------------------------------|---------------------------------------|
| Configuration Tools ?                                                                                                    |                                                                                                    |                                       |
| THEGREENBOL                                                                                                    |                                                                                                    | VPN Client                            |
|                                                                                                    | Ikev1Gateway: Authentication                                                                                                    |                                       |
| VPN Configuration<br>VE V1<br>KE V1<br>VI Parameters<br>UE V1 Parameters<br>vgbtestIPV4<br>vgbtestIPV4<br>vgbtestIPV6<br>VgbtestIPV6<br>VgbtestIPV6<br>VgbtestIPV6<br>VgbtestIPV6<br>SSL | Authentication Advanced Certificate Addresses Interface 124.6.177.118 Remote Gateway 124.6.115.177 Authentication Confirm Confirm Confirm Certificate | · · · · · · · · · · · · · · · · · · · |

**注**:この例では、RV34x VPNゲートウェイの設定と一致するように[Preshared Key]が選択 されています。

ステップ6:ルータで設定されている事前共有キーを入力します。

| TheGreenBow VPN Client                                                                                          |                                                                                                    |
|----------------------------------------------------------------------------------------------------|----------------------------------------------------------------------------------------------------|
| Configuration Tools ?                                                                                           |                                                                                                    |
| THEGREENBOW                                                                                                    |                                                                                                    |
|                                                                                                    | VPN Client                                                                                                    |
|                                                                                                    | Ikev1Gateway: Authentication                                                                                                    |
| VPN Configuration<br>IKE V1<br>IKE V1 Parameters<br>UgbtestIPV4<br>UgbtestIPV6<br>Ikev1Gateway<br>IKE V2<br>SSL | Authentication Advanced Certificate Addresses Interface 124.6.177.118 Remote Gateway 124.6.115.177 Authentication © Preshared Key Confirm Confirm Confirm |

ステップ7:[Confirm]フィールドに同じ事前共有キーを*入力*します。

| TheGreenBow VPN Client                                                                                                    |                                                                                                    |            |
|----------------------------------------------------------------------------------------------------|----------------------------------------------------------------------------------------------------|------------|
| Configuration Tools ?                                                                                                    |                                                                                                    |            |
| THEGREENBOL                                                                                                    |                                                                                                    |            |
|                                                                                                    |                                                                                                    | VPN Client |
|                                                                                                    | Ikev1Gateway: Authentication                                                                                                    |            |
| VPN Configuration<br>KE V1<br>IKE V1<br>V1 Parameters<br>UptestIPV4<br>UptestIPV6<br>UptestIPV6<br>Ikev1Gateway<br>KE V2<br>SSL | Authentication Advanced Certificate Addresses Interface 124.6.177.118 Remote Gateway 124.6.115.177 Authentication © Preshared Key Confirm Confirm Confirm |            |

ステップ8:IKEの下で、ルータの設定と一致するように[Encryption]、[Authentication]、および[Key Group]の設定を設定します。

- • · ×

Configuration Tools ?

TheGreenBow VPN Client

| VP                                                                                                    | <b>N</b> Client |
|----------------------------------------------------------------------------------------------------|-----------------|
| Ikev1Tunnel: IPsec                                                                                                    |                 |
| Image: WPN Configuration       Image: WE V1         Image: WE V1       Image: WE V1         Image: WE V1       Image: WE V1         Image: WE V1       Image: WE V1         Image: WE V1       Image: WE V2         Image: WE V1       Image: WE V2         Image: WE V2       State         Image: WE V2       State |                 |
| VPN Client ready                                                                                                    |                 |

### ステップ9:[Advanced]タブをク**リック**します。

|                                   | VPN Client    |
|-----------------------------------|---------------|
|                                   | IT IT OFFICIT |
| Authentication                    |               |
| Audientication Revences Cerdicate |               |

ステップ10:(オプション)[拡張機能(Advanced features)]で、[モードの設定(**Mode Config)]チェックボックス**と[アグレッシブモード(Aggressive Mode)]チェックボックスをオ ンにし、NAT-Tの設定を[自動(Automatic)]に設定します。

|  | × |
|--|---|
|  |   |

TheGreenBow VPN Client Configuration Tools ?

THEGREENBOW

|                                                                                                    |                                                                                                    |                                                                      |                                                                                                | VPN Client |
|----------------------------------------------------------------------------------------------------|----------------------------------------------------------------------------------------------------|----------------------------------------------------------------------|------------------------------------------------------------------------------------------------|------------|
|                                                                                                    | Ikev1Gateway: Auth                                                                                                    | entication                                                           |                                                                                                |            |
| VPN Configuration<br>IKE V1<br>IKE V1 Parameters<br>Ikev1Gateway<br>UptestIPV4<br>UptestIPV6<br>UptestIPV6<br>IKE V2<br>SSL | Authentication Advanced C<br>Advanced features<br>Mode Config<br>Aggressive Mode<br>X-Auth<br>X-Auth Popup<br>Hybrid Mode<br>Local and Remote ID<br>Type of ID:<br>Local ID IP Address<br>Remote ID IP Address | Redundant<br>Gateway<br>NAT-T<br>Login<br>Password<br>Value<br>• 124 | Automatic           vpnuser 1           ••••••••           e for the ID:           4.6.177.115 |            |
| <ul> <li>VPN Client ready</li> </ul>                                                                                        |                                                                                                    |                                                                      |                                                                                                |            |

**注**:Mode Configを有効にすると、GreenBow VPN ClientはVPNゲートウェイから設定を引き出してトンネルの確立を試みると同時に、アグレッシブモードとNAT-Tを有効にすると接続の確立が高速になります。

ステップ11:(オプション)[X-Auth]で、[**X-Auth Popup**]チェックボックスをオンにして、接 続を開始するときに自動的にログインウィンドウを表示します。ログインウィンドウでは、 ユーザがクレデンシャルを入力して、トンネルを完了できます。

| TheGreenBow VPN Client               |                                     |            |
|--------------------------------------|-------------------------------------|------------|
| Configuration Tools ?                |                                     |            |
| THEGREENBOW                          |                                     |            |
|                                      |                                     | VPN Client |
|                                      |                                     |            |
|                                      | Ikev1Gateway: Authentication        |            |
| VPN Configuration                    | Authentication Advanced Certificate |            |
| IKE V1                               | Advanced features                   |            |
| - Ikev1Gateway                       | Redundant                           |            |
| tobtestIPV4                          | Mode Config Gateway                 |            |
| e-□ tgbtestIPV6                      | ☑ Aggressive Mode NAT-T Aut         | omatic 👻   |
| - o tgbtestIPV6                      |                                     |            |
| SSL                                  | X-Auth                              |            |
|                                      | Auth Popup Login vpm                | user       |
|                                      | Hybrid Mode Password •••            | •••••      |
|                                      |                                     |            |
|                                      | Local and Remote ID                 |            |
|                                      | Type of ID: Value for t             | he ID:     |
|                                      | Local ID IP Address   I24.6.11      | 5.177      |
|                                      | Remote ID IP Address    124.6.17    | 7.118      |
|                                      |                                     |            |
|                                      |                                     |            |
|                                      |                                     |            |
|                                      |                                     |            |
|                                      |                                     |            |
| <ul> <li>VPN Client ready</li> </ul> |                                     |            |

**注**:この例では、[X-Auth Popup]はオンになっていません。

ステップ12:[ログイン]フィールドにユーザ名*を入力*します。これは、VPNゲートウェイでユ ーザグループを作成するために設定されたユーザ名です。

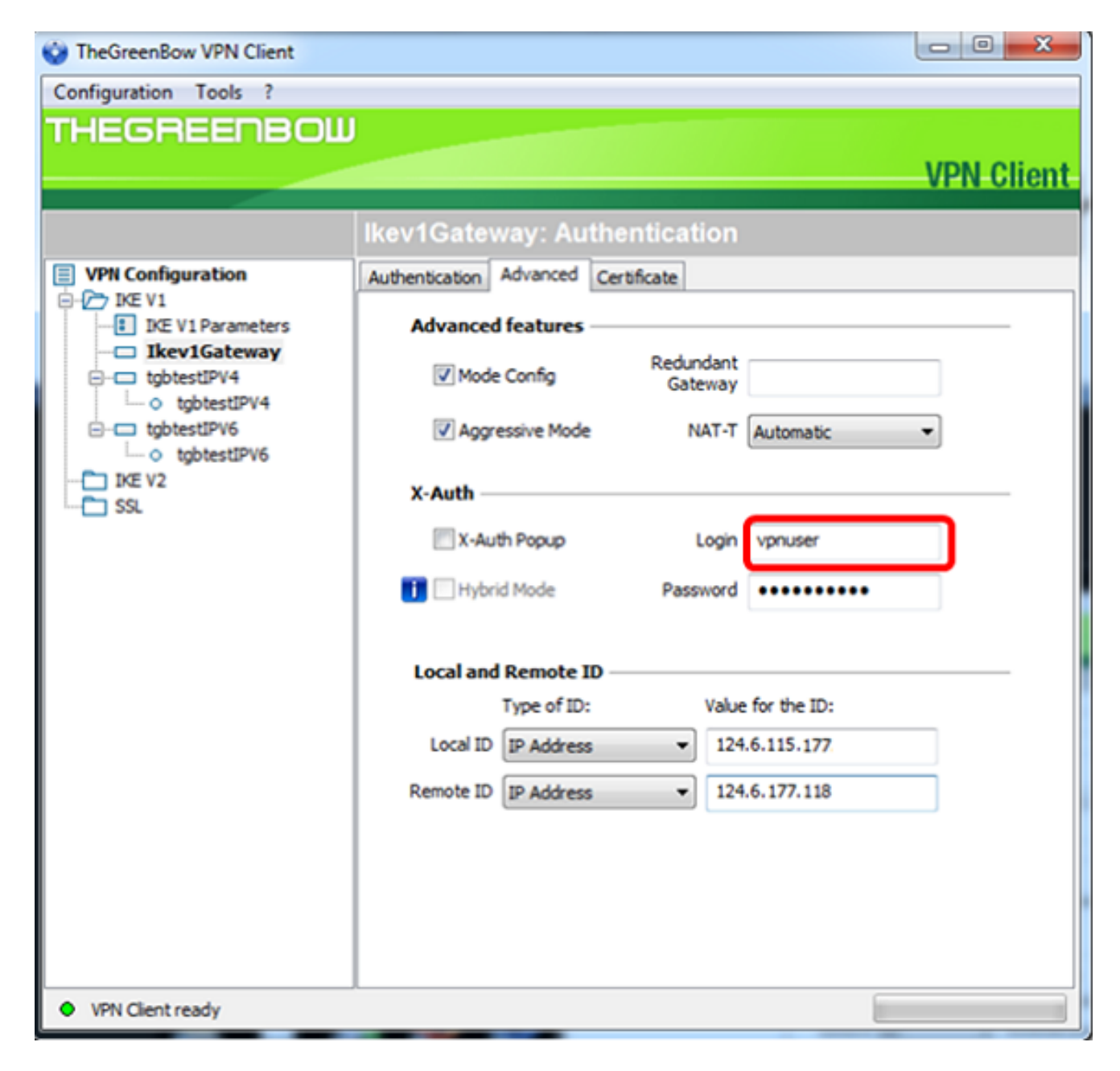

ステップ13:[Password]フィールドにパスワードを入力します。

| TheGreenBow VPN Client             |                                      |            |
|------------------------------------|--------------------------------------|------------|
| Configuration Tools ?              |                                      |            |
| THEGREENBOW                        |                                      |            |
|                                    |                                      | VPN Client |
|                                    | Ikev1Gateway: Authentication         |            |
| VPN Configuration                  | Authentication Advanced Certificate  |            |
| IKE V1     IKE V1 Parameters       | Advanced features                    |            |
| - Ikev1Gateway                     | Mode Config Redundant                |            |
| tgbtestIPV4                        | Gateway                              |            |
| □-□ tgbtestIPV6<br>□ ○ tgbtestIPV6 | Aggressive Mode NAT-T Automatic      | •          |
| IKE V2                             | X-Auth                               |            |
|                                    | X-Auth Popup Login vpnuser           |            |
|                                    | Hybrid Mode Password                 |            |
|                                    | Local and Remote ID                  |            |
|                                    | Type of ID: Value for the ID:        |            |
|                                    | Local ID IP Address • 124.6.115.177  |            |
|                                    | Remote ID IP Address   I24.6.177.118 |            |
|                                    |                                      |            |
|                                    |                                      |            |
|                                    |                                      |            |
|                                    |                                      |            |
| VPN Client ready                   |                                      |            |

ステップ14:[Local and Remote ID]で、ローカルIDとリモートIDをVPNゲートウェイの設定 と一致するように設定します。

| TheGreenBow VPN Client            |                         |              |             |            |
|-----------------------------------|-------------------------|--------------|-------------|------------|
| Configuration Tools ?             |                         |              |             |            |
| THEGREENBOW                       |                         |              |             |            |
|                                   |                         |              |             | VPN Client |
|                                   |                         |              |             |            |
|                                   | Ikev1Gateway: Aut       | inentication |             |            |
| VPN Configuration                 | Authentication Advanced | Certificate  |             |            |
| IKE V1 Parameters                 | Advanced features       |              |             |            |
| - Ikev1Gateway                    | Made Coofa              | Redundant    |             | _          |
| o tgbtestIPV4                     |                         | Gateway      |             |            |
| de tabtestIPV6     de tabtestIPV6 | Aggressive Mode         | NAT-T        | Automatic   | •          |
| - IKE V2                          | Y-Auth                  |              |             |            |
|                                   | A-A001                  |              |             |            |
|                                   | X-Auth Popup            | Login        | vpnuser     |            |
|                                   | 🚺 🗌 Hybrid Mode         | Password     | •••••       |            |
|                                   |                         |              |             |            |
|                                   | Local and Remote II     | 0            |             |            |
|                                   | Type of ID:             | Value        | for the ID: |            |
|                                   | Local ID IP Address     | • 124        | .6.115.177  |            |
|                                   | Remote ID IP Address    | ▼ 124        | .6.177.118  |            |
|                                   |                         |              |             | _          |
|                                   |                         |              |             |            |
|                                   |                         |              |             |            |
|                                   |                         |              |             |            |
|                                   |                         |              |             |            |
| VPN Client ready                  |                         |              |             |            |

**注**:この例では、ローカルIDとリモートIDの両方がIPアドレスに設定され、RV34x VPNゲ ートウェイの設定と一致します。

ステップ15:[IDの値(Value for the ID)]の各フィールドにローカルIDとリモートIDを入力しま す。

| TheGreenBow VPN Client       |                                      |            |
|------------------------------|--------------------------------------|------------|
| Configuration Tools ?        |                                      |            |
| THEGREENBOU                  |                                      | VPN Client |
|                              | Ikev1Gateway: Authentication         |            |
| VPN Configuration            | Authentication Advanced Certificate  |            |
| IXE V1     IXE V1 Parameters | Advanced features                    |            |
| e-c tgbtestIPV4              | Mode Config Redundant Gateway        |            |
| e-c tgbtestIPV6              | Aggressive Mode NAT-T Automatic      | -          |
|                              | X-Auth                               |            |
|                              | X-Auth Popup Login vpnuser           |            |
|                              | Hybrid Mode Password                 | ••         |
|                              | Local and Remote ID                  |            |
|                              | Type of ID: Value for the ID:        | _          |
|                              | Local ID IP Address • 124.6.115.177  |            |
|                              | Remote ID IP Address • 124.6.177.118 |            |
|                              |                                      |            |
|                              |                                      |            |
|                              |                                      |            |
| VPN Client ready             |                                      |            |

# ステップ16:[**Configuration] > [Save]をクリック**して、設定を保存します。

| Check Content         | The second second second second second second second second second second second second second second second se |                   |
|-----------------------|----------------------------------------------------------------------------------------------------|-------------------|
| Configuration Tools ? |                                                                                                    |                   |
| Save                  | Ctrl+S                                                                                                    |                   |
| Import                |                                                                                                    | <b>VPN Client</b> |
| Export                | v1Gateway: Authentication                                                                                       |                   |
| Move to USB Drive     | nentication Advanced Certificate                                                                                |                   |
| Wizard                | Advanced features                                                                                               |                   |
| Quit                  | Mode Config Gateway                                                                                             |                   |
| e-c tgbtestIPV4       | Aggressive Mode NAT-T Automatic                                                                                 | •                 |
| IKE V2                | V Ath                                                                                                    |                   |

フェーズ2の設定

## ステップ1:[**Ikev**1 Gateway]を右クリ**ックします**。

| TheGreenBow VPN Client |                                     |            |
|------------------------|-------------------------------------|------------|
| Configuration Tools ?  |                                     |            |
| THEGREENBOW            |                                     |            |
|                        |                                     | VPN Client |
|                        |                                     |            |
|                        | Ikev1Gateway: Authentication        |            |
| VPN Configuration      | Authentication Advanced Certificate |            |
| IKE V1                 | Advanced features                   |            |
| Ikev1Gateway           | Mode Config Redundant Gateway       |            |
| ⊡-⊡ tgbtestIPV6        | Aggressive Mode NAT-T Automatic     | -          |
| IKE V2                 | X-Auth                              |            |

ステップ2:[**New Phase 2**]を選択します。

| 😧 TheGreenBow VPN Clie | ent    |        | 100       |          |                      |           |            |
|------------------------|--------|--------|-----------|----------|----------------------|-----------|------------|
| Configuration Tools ?  |        |        |           |          |                      |           |            |
| THEGREENE              | зош    |        |           |          |                      |           |            |
|                        |        |        |           |          |                      |           | VPN Client |
|                        |        |        |           |          |                      |           |            |
|                        |        | lkev   | 1Gatew    | vay: Au  | thentication         |           |            |
| VPN Configuration      |        | Auther | ntication | Advanced | Certificate          |           |            |
| IKE V1                 | rs     | ,      | Advanced  | features |                      |           |            |
|                        | Сору   |        | Ctrl+     | C        | Redundant<br>Gateway |           |            |
| e-□ tgbtestIPV6        | Delete | e      | D         | el Mode  | NAT-T                | Automatic | •          |
| SSL                    | New Pl | hase 2 | Ctrl+     | N        |                      |           |            |
|                        |        |        |           |          |                      | -         |            |

ステップ3:[IPsec]タブを**クリック**します。

| TheGreenBow VPN Client                       |                                |                     |            |
|----------------------------------------------|--------------------------------|---------------------|------------|
| Configuration Tools ?                        |                                |                     |            |
| THEGREENBOW                                  |                                |                     |            |
|                                              |                                |                     | VPN Client |
|                                              |                                |                     |            |
|                                              | Ikev1Tunnel: IPsec             |                     |            |
| VPN Configuration                            | IPsec Advanced Automation Remo | te Sharing          | IPV4 IPV6  |
| IKE V1                                       | Addresses                      |                     |            |
| Ikev1Gateway     Ikev1Tunnel     tobtestIPV4 | VPN Client address             | 192 . 168 . 10 . 8  | •          |
| - o tgbtestIPV4                              | Address type                   | Subnet address      | -          |
| tgbtestIPV6                                  | Remote LAN address             | 192 . 168 . 1 . 0   | - I        |
| IKE V2                                       | Submat mark                    | 255 255 255 0       | - 1        |
| SSL                                          | Sourcemask                     | 233 . 233 . 233 . 0 |            |
|                                              | ESP                            |                     |            |
|                                              | Encryption                     | Auto 👻              |            |
|                                              | Authentication                 | Auto 👻              |            |
|                                              | Mode                           | Tunnel 💌            |            |
|                                              | DEC                            |                     |            |
|                                              | Prs                            |                     |            |
|                                              | PFS Group                      | Ŧ                   |            |
|                                              |                                |                     |            |
|                                              |                                |                     |            |
|                                              |                                |                     |            |
|                                              |                                |                     |            |
| VPN Client ready                             |                                |                     |            |

ステップ4:[Address type]ドロップダウンリストから、VPN Clientがアクセスできるアドレ スタイプを選択します。

| Interview WPN Client                 | Trans.                                   |            |
|--------------------------------------|------------------------------------------|------------|
| Configuration Tools ?                |                                          |            |
| THEGREENBOW                          |                                          |            |
|                                      |                                          | VPN Client |
|                                      |                                          |            |
|                                      | Ikev1Tunnel: IPsec                       |            |
| VPN Configuration                    | IPsec Advanced Automation Remote Sharing | IPV4 IPV6  |
| IKE V1                               | Addresses                                |            |
| - Ikev1Gateway                       | 192 158 10 8                             |            |
| tobtestIPV4                          | VPN Client address                       |            |
| - o tgbtestIPV4                      | Address type Subnet address              | -          |
| tgbtestIPV6     tobtestIPV6          | Remote LAN address                       | <b>n</b>   |
| - TKE V2                             | Subnet address                           | -          |
| L-C SSL                              | Subnet mask 255 . 255 . 255 . 0          |            |
|                                      | ESP                                      |            |
|                                      | Encryption Auto                          |            |
|                                      | Authentication Auto                      |            |
|                                      | Made Transl                              |            |
|                                      | Mode Tunnel V                            |            |
|                                      | PFS                                      |            |
|                                      | PFS Group -                              |            |
|                                      |                                          |            |
|                                      |                                          |            |
|                                      |                                          |            |
|                                      |                                          |            |
| UDN Cleant ready                     |                                          |            |
| <ul> <li>WHY Client ready</li> </ul> |                                          |            |

**注**:この例では、[Subnet address]が選択されています。

ステップ5:[Remote LAN address]フィールドに、VPNトンネルからアクセスする必要がある ネットワーク*アドレスを入力*します。

| TheGreenBow VPN Client                                            |                                                    |                 |
|-------------------------------------------------------------------|----------------------------------------------------|-----------------|
| Configuration Tools ?                                             |                                                    |                 |
| THEGREENBOW                                                       |                                                    |                 |
|                                                                   |                                                    | VPN Client      |
|                                                                   |                                                    | of the officiat |
|                                                                   | Ikev1Tunnel: IPsec                                 |                 |
| VPN Configuration                                                 | IPsec Advanced Automation Remote Sharing           | IPV4 IPV6       |
| E-C IKE V1<br>IKE V1 Parameters<br>E-C Ikev1Gateway<br>Kev1Tunnel | Addresses<br>VPN Client address 192 . 168 . 10 . 8 |                 |
| tgbtestIPV4     tgbtestIPV4     tgbtestIPV4     tgbtestIPV6       | Address type Subnet address -                      |                 |
| tgbtestIPV6                                                       | Remote LAN address 192 . 168 . 100 . 1             |                 |
|                                                                   | Subnet mask 255 . 255 . 255 . 0                    | ]               |

注:この例では、192.168.100.1と入力します。

ステップ6:[Subnet mask]フィールドにリモートネットワークのサブネットマス*クを入力*します。

注:この例では、255.255.255.0と入力します。

| TheGreenBow VPN Client                         |                                          |            |
|------------------------------------------------|------------------------------------------|------------|
| Configuration Tools ?                          |                                          |            |
| THEGREENBOW                                    |                                          |            |
|                                                |                                          | VPN Client |
|                                                |                                          | TH OHEIR   |
|                                                | lkev1Tunnel: IPsec                       |            |
| VPN Configuration                              | IPsec Advanced Automation Repote Sharing | IPV4 IPV6  |
| E-C IKE V1 IKE V1 Parameters IKE V1 Parameters | Addresses                                |            |
| IkevIGateway     O IkevITunnel     tobtestIPV4 | VPN Client address 192 . 168 . 10 . 8    | •          |
| o tgbtestIPV4     dotestIPV6                   | Address type Subnet address •            |            |
| <ul> <li>tgbtestIPV6</li> </ul>                | Remote LAN address 192 . 168 . 1 . 0     |            |
| SSL                                            | Subnet mask 255 . 255 . 255 . 0          |            |

ステップ7:ESPで、VPNゲートウェイの設定に一致するようにEncryption、Authentication、 およびModeを設定します。

- O X TheGreenBow VPN Client Configuration Tools ? THEGREENBOW **VPN** Client Ikev1Tunnel: IPsec IPsec Advanced Automation Remote Sharing IPV4 IPV6 VPN Configuration 🖻 - 🗁 IKE V1 IKE V1 Parameters Addresses 🖻 📼 Ikev1Gateway 192 . 168 . 10 . 8 T VPN Client address Ikev1Tunnel ⊡−□ tgbtestIPV4 d tgbtestIPV4 Address type Subnet address . ⊡-□ tgbtestIPV6 192 . 168 . 1 . 0 o tgbtestIPV6 Remote LAN address - 🛅 IKE V2 Subnet mask 255 . 255 . 255 . 0 - CI SSL ESP -Encryption AES128 Ŧ Authentication SHA-1 • Tunnel Mode • PFS · V PFS Group DH5 (1536) -VPN Client ready

ステップ8:(オプション)PFSの下で、PFSチェック**ボックス**をオンにして、Perfect Forward Secrecy(PFS)を有効にします。PFSは、セッションを暗号化するためのランダム ・キーを生成します。

| TheGreenBow VPN Client               | in the second second second second second second second second second second second second second second second |                       |  |
|--------------------------------------|----------------------------------------------------------------------------------------------------|-----------------------|--|
| Configuration Tools ?                |                                                                                                    |                       |  |
| THEGREENBOW                          |                                                                                                    |                       |  |
|                                      |                                                                                                    | VPN Client            |  |
|                                      |                                                                                                    | TH OICH               |  |
|                                      | Ikev1Tunnel: IPsec                                                                                              |                       |  |
| VPN Configuration                    | IPsec Advanced Automation Rem                                                                                   | ote Sharing IPV4 IPV6 |  |
| IKE V1                               | Addresses                                                                                                    |                       |  |
| - Ikev1Gateway                       | VPN Charles delana                                                                                              | 102 169 10 9          |  |
| - O Ikev1Tunnel                      | VPN Client address                                                                                              | 152 . 100 . 10 . 0    |  |
| └─○ tgbtestIPV4                      | Address type                                                                                                    | Subnet address        |  |
|                                      | Demote I AN address                                                                                             | 192 . 168 . 1 . 0     |  |
| IKE V2                               | Relifice LAN dual ess                                                                                           |                       |  |
| 🛅 SSL                                | Subnet mask                                                                                                    | 255 . 255 . 255 . 0   |  |
|                                      | ESP                                                                                                    |                       |  |
|                                      | Encryption                                                                                                    | AES128                |  |
|                                      | Authentisation                                                                                                  |                       |  |
|                                      | Autientication                                                                                                  | SHA-1                 |  |
|                                      | Mode                                                                                                    | Tunnel                |  |
|                                      | PFS                                                                                                    |                       |  |
|                                      | Group                                                                                                    | DH5 (1536)            |  |
|                                      |                                                                                                    |                       |  |
|                                      |                                                                                                    |                       |  |
|                                      |                                                                                                    |                       |  |
|                                      |                                                                                                    |                       |  |
|                                      |                                                                                                    |                       |  |
| <ul> <li>VPN Client ready</li> </ul> |                                                                                                    |                       |  |

ステップ9:[Group]ドロップダウンリストからPFSグループ設定を選択します。

**注:**この例では、ルータのDHグループ設定と一致するようにDH5(1536)が選択されていま す。

| TheGreenBow VPN Client                       |                                          |            |
|----------------------------------------------|------------------------------------------|------------|
| Configuration Tools ?                        |                                          |            |
| THEGREENBOW                                  |                                          | VPN Client |
|                                              | Ikev1Tunnel: IPsec                       |            |
| VPN Configuration                            | IPsec Advanced Automation Remote Sharing | IPV4 IPV6  |
| IKE V1 Parameters                            | Addresses                                |            |
| Ikev1Gateway     Ikev1Tunnel     tobtestIPV4 | VPN Client address 192 . 168 . 10 . 8    |            |
| o tgbtestIPV4                                | Address type Subnet address              | •          |
| gbtestIPV6     u     o tgbtestIPV6           | Remote LAN address 192 . 168 . 1 . 0     |            |
|                                              | Subnet mask 255 . 255 . 255 . 0          |            |
|                                              | ESP                                      |            |
|                                              | Encryption AES128                        |            |
|                                              | Authentication SHA-1 -                   |            |
|                                              | Mode Tunnel 💌                            |            |
|                                              | PFS                                      |            |
|                                              | PFS Group                                |            |
|                                              | DH1 (768)                                |            |
|                                              | DH5 (1536)                               |            |
|                                              | DH14 (2048)<br>DH15 (3072)               |            |
|                                              | DH 16 (4096)<br>DH 17 (6144)             |            |
| <ul> <li>VPN Client ready</li> </ul>         | DH 18 (8192)                             |            |

ステップ10:[Configuration]を右クリックし、[Save]を選択します。

| TheGreenBow VPN Client                                                                                                    |                                                                                                    |                                                                             |
|----------------------------------------------------------------------------------------------------|----------------------------------------------------------------------------------------------------|-----------------------------------------------------------------------------|
| Configuration Tools ?                                                                                                    |                                                                                                    |                                                                             |
| Save Ctrl+S                                                                                                    |                                                                                                    |                                                                             |
| Import<br>Export<br>Move to USB Drive<br>Wizard<br>Quit<br>Unit<br>Wizard<br>Quit<br>Unit<br>Unit<br>Unit<br>Unit<br>Unit<br>Unit<br>Unit<br>Un | v1Tunnel: IPsec C Advanced Automation Remo Addresses VPN Client address Address type                    | VPN-Client<br>te Sharing IPV4 IPV6<br>192 . 168 . 10 . 8                    |
| L O tgbtestIPV6                                                                                                    | Remote LAN address<br>Subnet mask<br>ESP<br>Encryption<br>Authentication<br>Mode<br>PFS<br>IV PFS Group | 192 . 168 . 1 . 0<br>255 . 255 . 255 . 0<br>AES 128 •<br>Auto •<br>Tunnel • |
| <ul> <li>VPN Client ready</li> </ul>                                                                                                    |                                                                                                    |                                                                             |

これで、VPNを介してRV34xシリーズルータに接続するようにTheGreenBow VPN Clientを 正しく設定できました。

### VPN接続の開始

ステップ1:[TheGreenBow VPN Client]を右クリックし、[**Run as administrator]を選択します**。

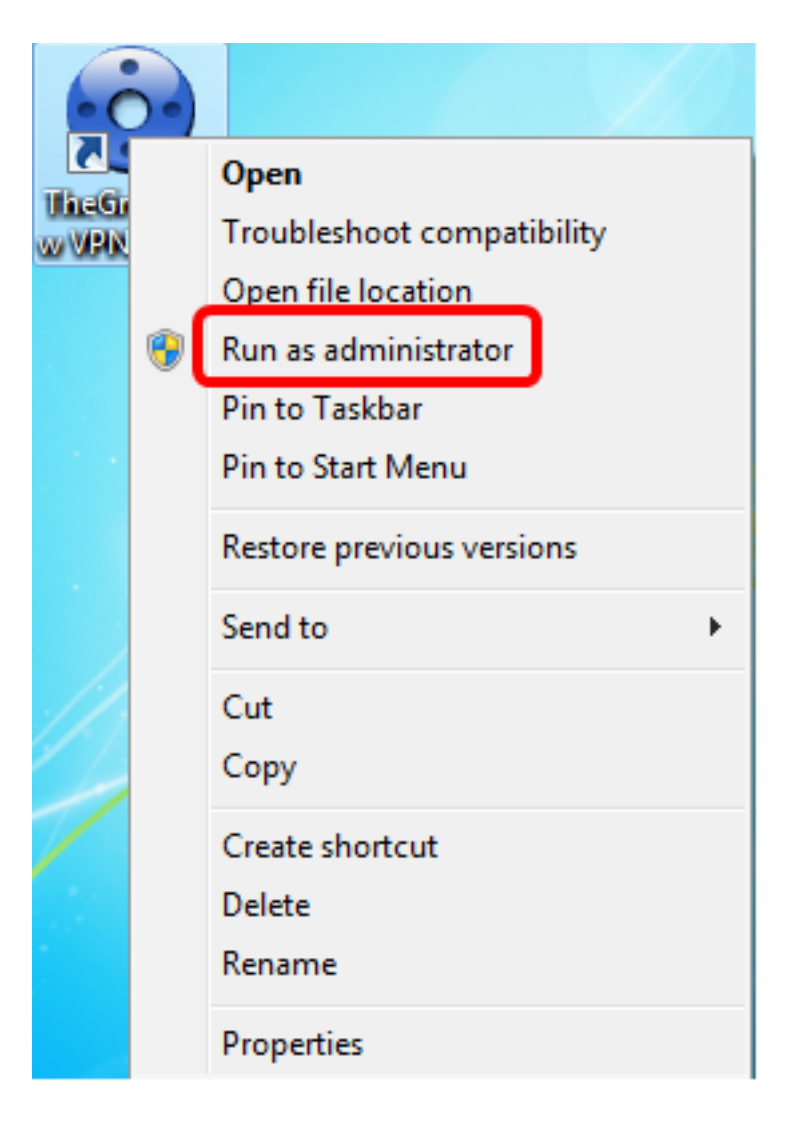

ステップ2:使用するVPN接続を選択し、[OPEN]をクリッ**クします**。VPN接続が自動的に開 始されます。

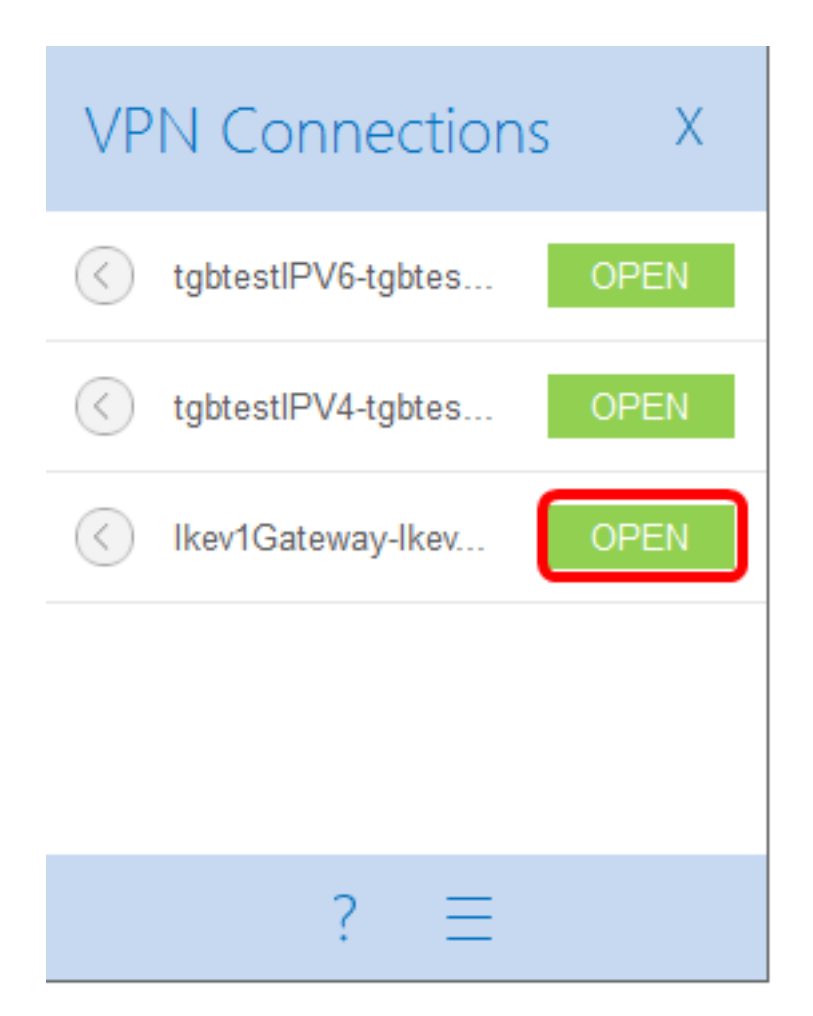

注:この例では、設定されたlkev1ゲートウェイが選択されています。

#### VPNステータスの確認

ステップ1:VPNゲートウェイのWebベースのユーティリティにログインします。

ステップ2:[Status and **Statistics] > [VPN Status]を選択します**。

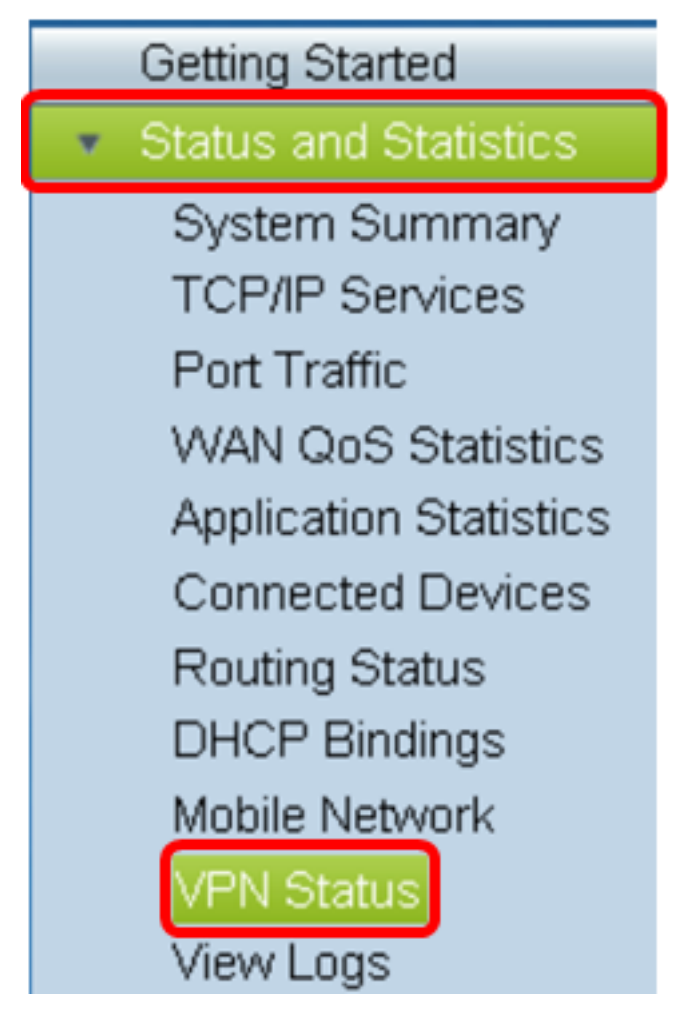

ステップ3:[Client-to-Site Tunnel Status]で、[Connection Table]の[Connections]列を確認します。

注:この例では、1つのVPN接続が確立されています。

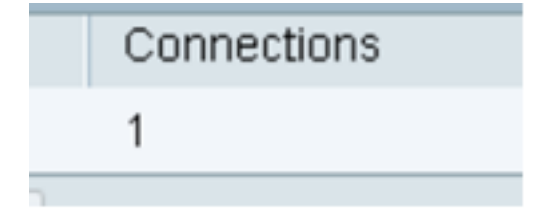

これで、RV34xシリーズルータのVPN接続ステータスを正常に確認できました。これで、 GreenBow VPN ClientがVPN経由でルータに接続するように設定されました。